# Utiliser la liste de contrôle d'accès MAC pour les trames de contrôle de couche 2 sur les commutateurs de la gamme Catalyst 4500

#### Contenu

Introduction Problème Solution

## Introduction

Ce document décrit le comportement de la liste de contrôle d'accès MAC (MAC ACL) sur le trafic non IP du plan de contrôle sur les commutateurs de la gamme Catalyst 4500. La liste de contrôle d'accès MAC peut être utilisée afin de filtrer le trafic non IP sur un VLAN et sur un port physique de couche 2 (L2).

Pour plus d'informations sur les protocoles non IP pris en charge dans la commande MAC accesslist extended, référez-vous à Référence de commande du commutateur de la gamme Catalyst 4500 Cisco IOS®.

## Problème

Assumez cette configuration :

```
mac access-list extended udld
  deny any host 0100.0ccc.cccc
  permit any any
!
interface GigabitEthernet2/4
  switchport mode trunk
  udld port aggressive
  mac access-group udld in
!
```

**Note**: Cette liste de contrôle d'accès ne refuse pas le trafic du plan de contrôle de couche 2, tel que les trames CDP/UDLD/VTP/PAgP avec l'adresse MAC de destination = 0100.0ccc.cccc qui arrive en entrée dans l'interface GigabitEthernet2/4.

Sur les commutateurs Catalyst 4500, il y a une liste de contrôle d'accès intégrée générée par le système qui pond le trafic du plan de contrôle de couche 2 au CPU qui a priorité sur une liste de contrôle d'accès définie par l'utilisateur, afin de classer ce trafic. Par conséquent, une liste de contrôle d'accès définie par l'utilisateur n'atteint pas cet objectif. Ce comportement est spécifique à la plate-forme Catalyst 4500, d'autres plates-formes peuvent avoir des comportements différents.

#### Solution

Cette méthode peut être utilisée pour supprimer le trafic au niveau du port d'entrée ou du processeur, si nécessaire.

Attention : Les étapes suivantes sont destinées à supprimer toutes les trames dont l'adresse MAC de destination = 0100.0ccc.cccc qui arrivent sur une interface spécifique. Cette adresse MAC est utilisée par les unités de données de protocole (PDU) du plan de contrôle UDLD/DTP/VTP/Pagp.

Si l'objectif est de contrôler ce trafic et de ne pas le supprimer, la réglementation du plan de contrôle est une solution privilégiée. Reportez-vous à <u>Configuration de la réglementation du plan</u> <u>de contrôle sur Catalyst 4500</u>

Étape 1. Activer la qualité de service (QoS) des paquets de contrôle pour cdp-vtp :

Catalyst4500(config)#qos control-packets cdp-vtp Cette étape génère une liste de contrôle d'accès générée par le système :

```
Catalyst4500#show run | begin system-control
```

```
mac access-list extended system-control-packet-cdp-vtp
permit any host 0100.0ccc.cccc
```

**Note**: Une liste de contrôle d'accès MAC nommée définie par l'utilisateur (comme illustré ici) peut également être utilisée à la place d'une liste de contrôle d'accès définie par le système comme générée précédemment. Utilisez une liste de contrôle d'accès générée par le système ou définie par l'utilisateur afin d'enregistrer les ressources TCAM (Ternary Content Addressable Memory).

mac access-list extended udld
 permit any host 0100.0ccc.cccc

Étape 2. Créez une carte-classe afin de correspondre au trafic qui atteint cette liste de contrôle d'accès :

```
Catalyst4500(config)#class-map cdp-vtp
Catalyst4500(config-cmap)#match access-group name system-control-packet-cdp-vtp
Catalyst4500(config-cmap)#end
Catalyst4500#
```

Etape 3. Créez une carte de stratégie et un trafic de police correspondant à la classe de l'étape 2 avec une action conforme = action de suppression et de dépassement = action de suppression :

Catalyst4500(config)#policy-map cdp-vtp-policy Catalyst4500(config-pmap)#class cdp-vtp Catalyst4500(config-pmap-c)#police 32000 conform-action drop exceed-action drop Catalyst4500(config-pmap-c-police)#end Catalyst4500#

Étape 4. Appliquez la carte de stratégie entrante sur le port de couche 2 où ce trafic doit être

#### abandonné :

```
Catalyst4500(config)#int gigabitEthernet 2/4
Catalyst4500(config-if)#service-policy input cdp-vtp-policy
Catalyst4500(config-if)#end
!
interface GigabitEthernet2/4
switchport mode trunk
udld port aggressive
service-policy input cdp-vtp-policy
end
```

Des listes de contrôle d'accès générées par le système similaires peuvent être utilisées pour d'autres trames de contrôle de couche 2 au cas où elles auraient besoin d'être contrôlées ou abandonnées. Référez-vous à QoS du paquet de contrôle de couche 2 pour plus de détails et comme indiqué dans l'image.

| Catalyst4500(config)#qos d              | control-packets ?                                                                                                    |
|-----------------------------------------|----------------------------------------------------------------------------------------------------|
| bpdu-range Enable (                     | QoS on BPDU-range packets                                                                                                    |
| cdp-vtp Enable (                        | QoS on CDP and VTP packets                                                                                                    |
| eapol Enable (                          | QoS on EAPOL packets                                                                                                    |
| lldp Enable (                           | QoS on LLDP packets                                                                                                    |
| protocol-tunnel Enable (                | QoS on protocol tunneled packets                                                                                                    |
| sstp Enable (                           | QoS on SSTP packets                                                                                                    |
| <cr></cr>                               |                                                                                                    |
| Type of Packet that the Feature is Enab | hed On Range of Address the Feature Acts On                                                                                                    |
| Type of Facket that the Feature is Enab |                                                                                                    |
| BPDU-range                              | 0180.C200.0000 BPDU                                                                                                    |
| BPDU-range                              | 0180.C200.0000 BPDU<br>0180.C200.0002 OAM, LACP                                                                                                    |
| BPDU-range                              | 0180.C200.0002 OAM, LACP<br>0180.C200.0003 EAPOL                                                                                                    |
| BPDU-range CDP-VTP                      | 0180.C200.0000 BPDU           0180.C200.0002 OAM, LACP           0180.C200.0003 EAPOL           0100.0CCC.CCCC                                                                                                    |
| BPDU-range CDP-VTP SSTP                 | Other         National States and Features with Features withe Features with Features withe withe with Features with Feature |